# <u>Ćwiczenie 1</u> – Praca z wypełnieniem

Narysuj poniższy obiekt i wypełnij go wypełnieniem tonalnym.

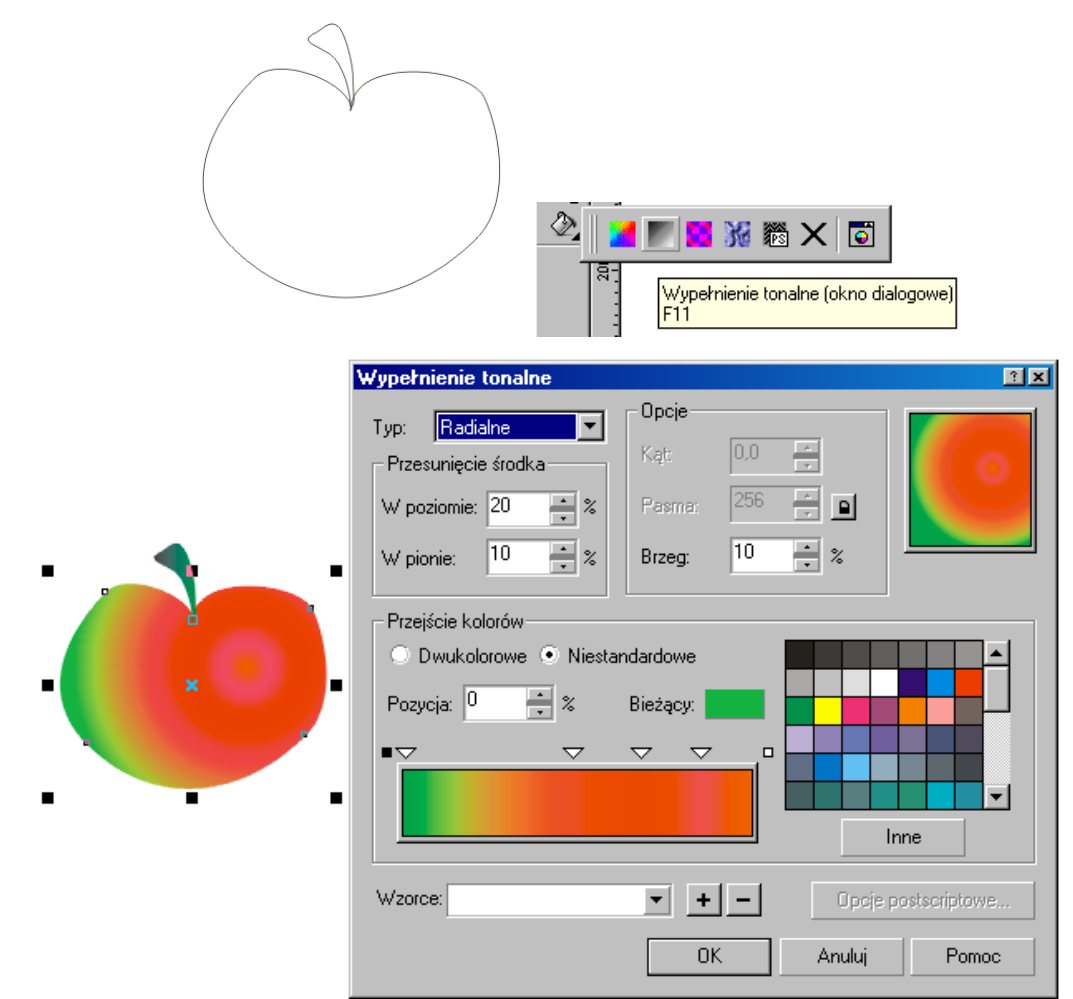

W razie konieczności zmodyfikuj krawędzie narzędziem "Kształt". Dodaj do obiektu efekt cienia:

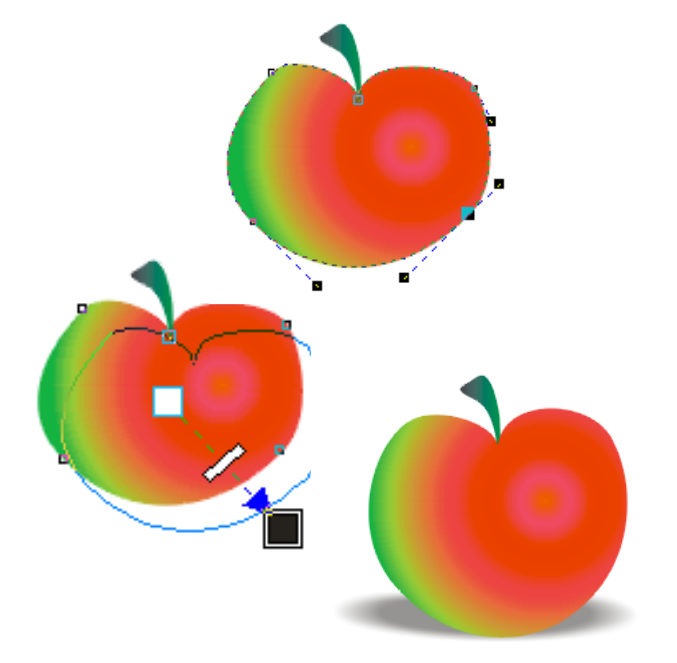

### <u>Ćwiczenie 2</u> – Narzędzie przycinania i szybkie kadrowanie

Korzystając z narzędzi: krzywe Beziera, przycinanie i szybkie kadrowanie wykonaj projekt pocztówki.

Wskazówki:

- 1. W celu wykonania ćwiczenia należy narysować prostokąt (140x100 mm), dwie linie faliste i koło.
- 2. Linie służą do przycięcia prostokąta. Przycinanie znajduje się w menu Rozmieszczenie > Kształtowanie.
- 3. Po każdej operacji przycinania należy rozłączyć przycięte obiekty.

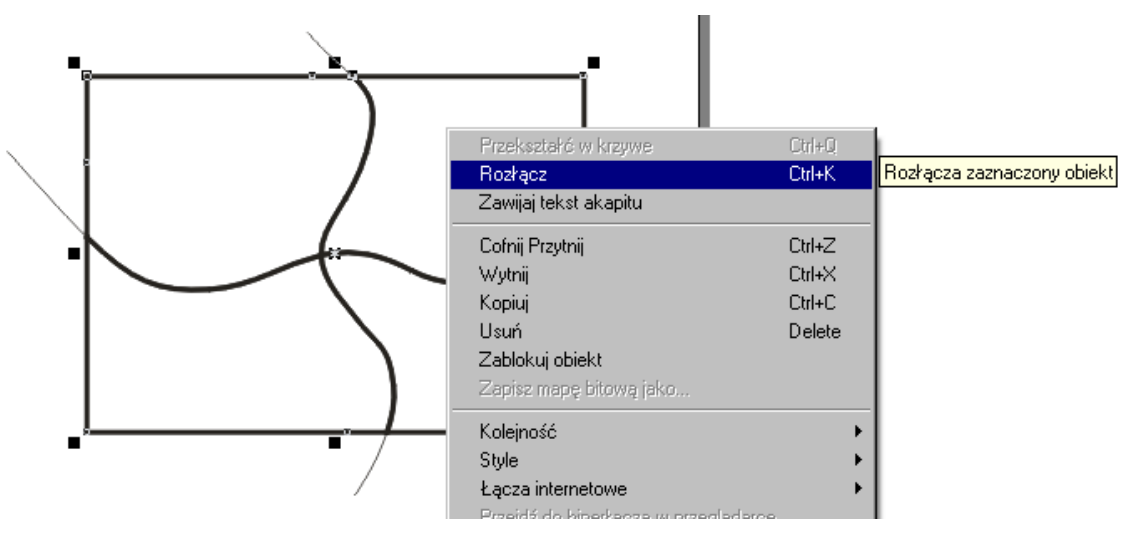

- 4. Zdjęcia należy zaimportować do pliku roboczego z podanej lokalizacji.
- 5. W celu kadrowania zdjęć należy z menu *Efekty* wybrać polecenie *Szybkie kadrowanie > Umieść w kadrze*. Ukaże się gruba czarna strzałka, którą należy wskazać wybraną część prostokąta fotografia automatycznie zostanie umieszczona w tym fragmencie.
- 6. Należy dopracować ostateczny wygląd pocztówki:

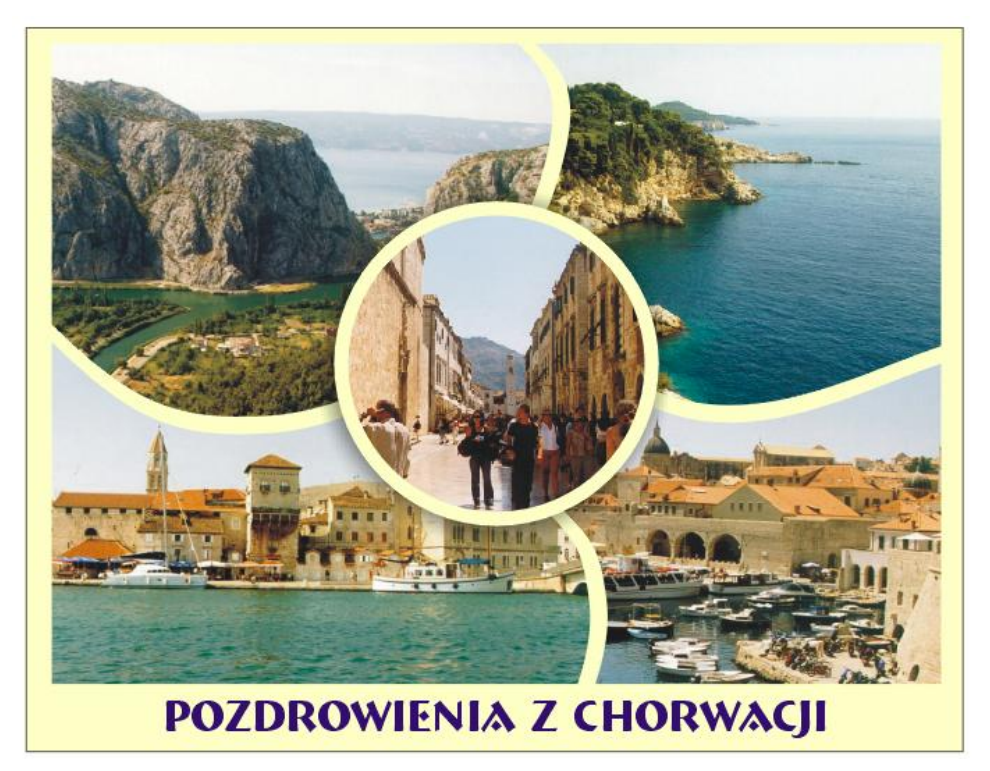

#### <u>Ćwiczenie 3</u> – Praca z tekstem

- 1. Wstaw dowolny tekst narzędziem **Tekst**.
- 2. Przekształć tekst w krzywe (Rozmieszczenie >> Przekształć w krzywe).

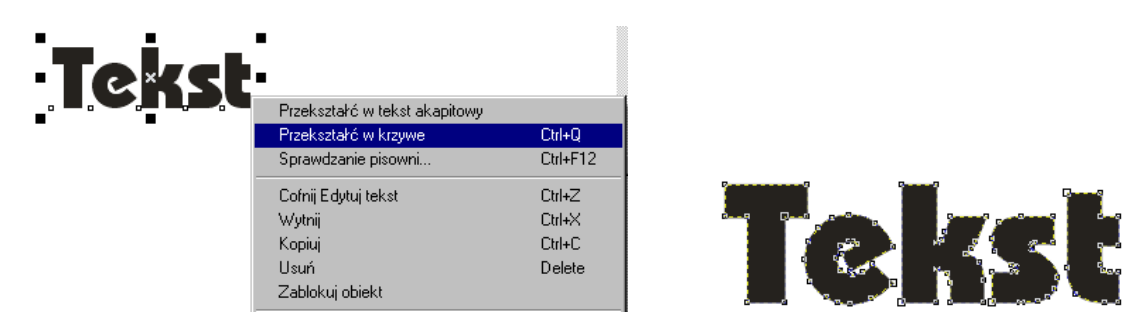

3. Narzędziem Kształt edytuj węzły i zmień kształt liter do uzyskania efektu:

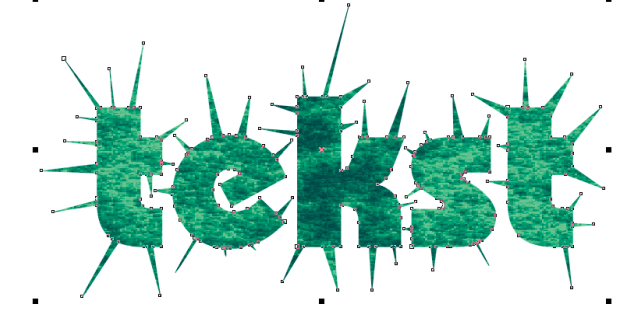

## <u>Ćwiczenie 4</u> – Praca z tekstem

1. Wykonaj przykład tekstu dopasowanego do ścieżki – linii falistej.

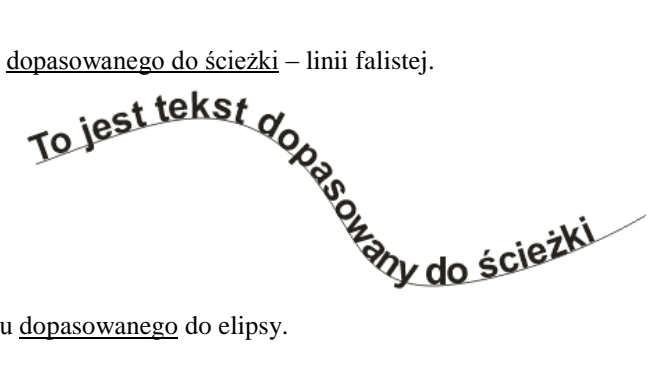

2. Wykonaj przykłady tekstu dopasowanego do elipsy.

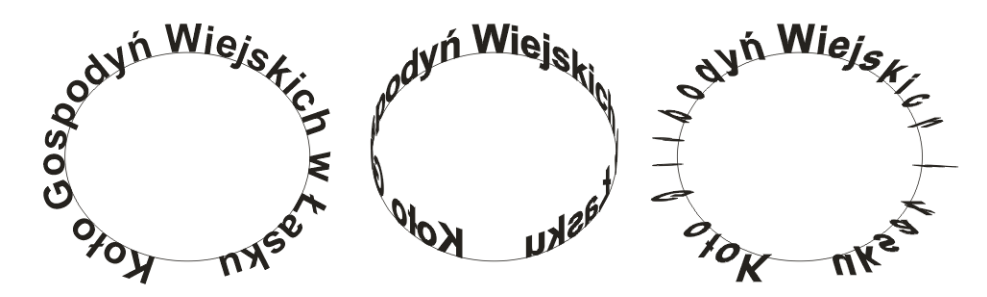

- Wykonaj przykład tekstu wpisanego w koło. 3.
- 4. Wykonaj przykład tekstu akapitowego z zastosowaniem efektu przelewania się tekstu z ramki do ramki.

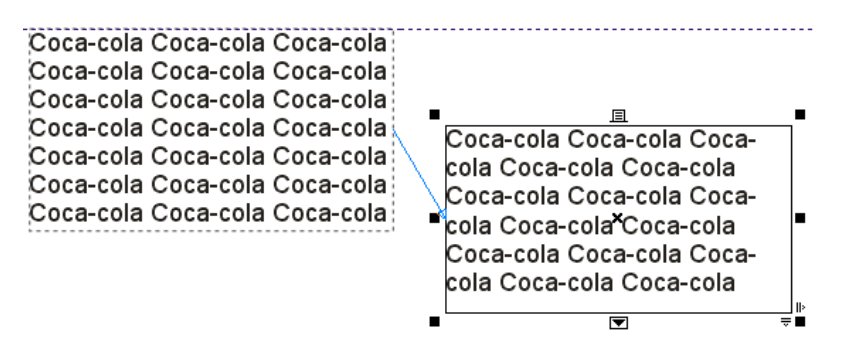

#### <u>Ćwiczenie 5</u> – Praca z tekstem i prowadnicami

Ustaw punkt zerowy w centrum strony.

Ustaw poziome prowadnice: 33, 13, 10, 0, -10, -13, -33 oraz pionowe: 90, 25, 0, -25, -90.

W utworzonej z prowadnic siatce wpisz słowo PERSPEKTYWA i – mając włączoną opcję **Przyciągaj do prowadnic** – powiększ je do wielkości lewego, górnego prostokąta tej siatki (lub na **Pasku właściwości** wpisz wymiary: poziomy– 65, pionowy– 20).

Zduplikuj napis, przesuń go pionowo w dół tak, aby leżał na prowadnicy -10 i jeszcze raz – do prowadnicy -33. Wskaż napis górny i zastosuj polecenie **Dodaj perspektywę** z menu **Efekty**. Polecenie wywołuje pojawienie się obwiedni wokół zaznaczonego obiektu. Przesuwając narożne punkty obwiedni i punkt jej zbiegu można uzyskać wrażenie perspektywy. Przesuń prawy górny węzeł lekko w dół tak, aby w Twoim polu widzenia pojawił się punkt perspektywy, "złap" go i ustaw w punkcie 0,0. Podobnie uczyń z pozostałymi wyrazami.

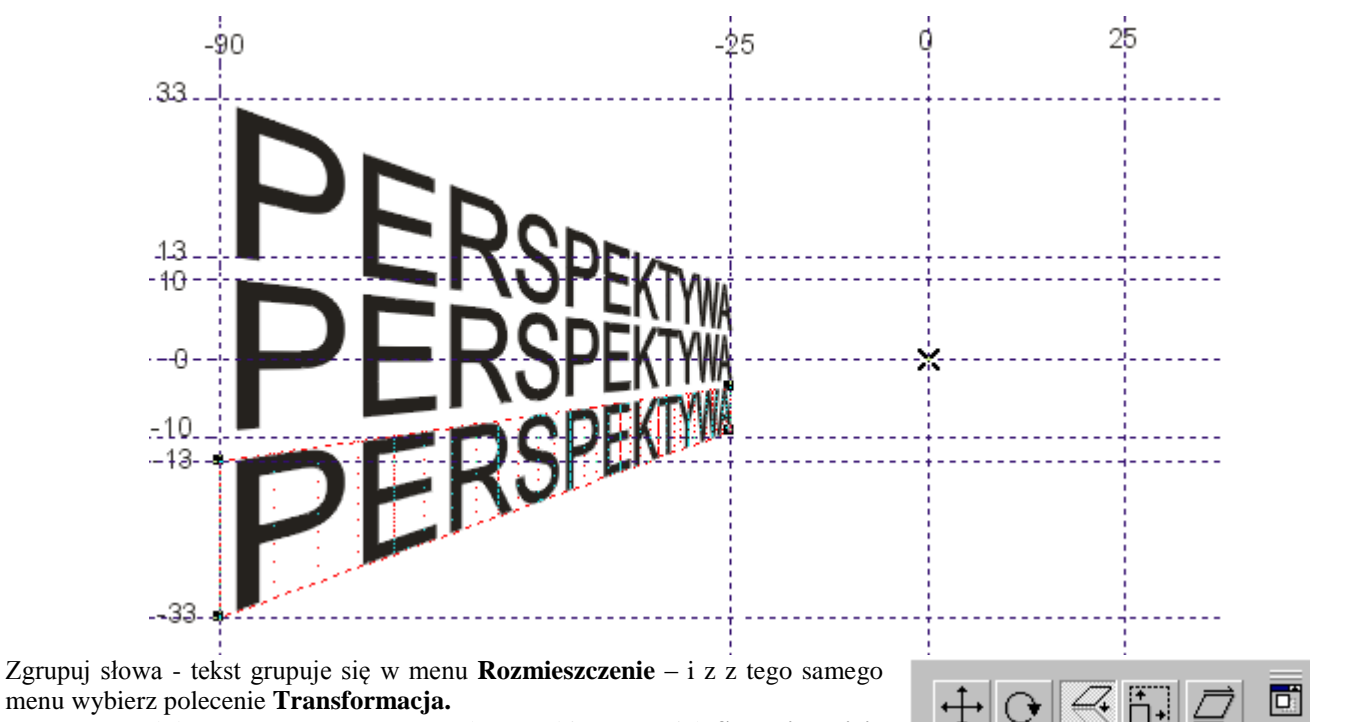

W otwartym dokerze (patrz prawa strona okna) wybierz przycisk **Skala i odbicie lustrzane**. Zaznacz opcję **Odbicie lustrzane w poziomie** oraz przycisk **Zastosuj kopii**.

Kopię przesuń (z wciśniętym klawiszem **Ctrl**) tak, aby lewą stroną dotykała do prowadnicy pionowej 25.

Zaznacz lewą grupę słów, w dokerze wybierz tym razem **Obrót**, wpisz **Kąt obrotu** 90° i **Zastosuj do kopii**. Przesuń kopię (z **Ctrl**) między obecne już dwie grupy słów i – wskaźnikiem, poprzez ściskanie w pionie i rozciąganie w poziomie, wpasuj w dolny trapez siatki utworzonej przez prowadnice.

Pozostała jeszcze do wypełnienia górna część siatki. Zrób kopię dolnej grupy napisów – zaznacz dolną grupę i w dokerze zmień **Kąt obrotu** na 180°, **Zastosuj kopii** i wpasuj kopię w górny trapez.

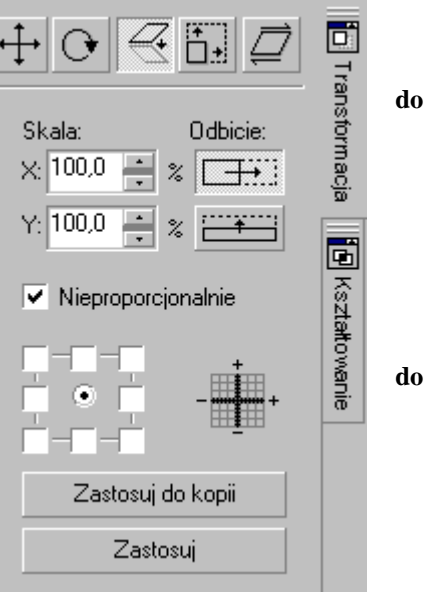

**Grafika wektorowa w Corel Draw** Dr Joanna Sekulska-Nalewajko

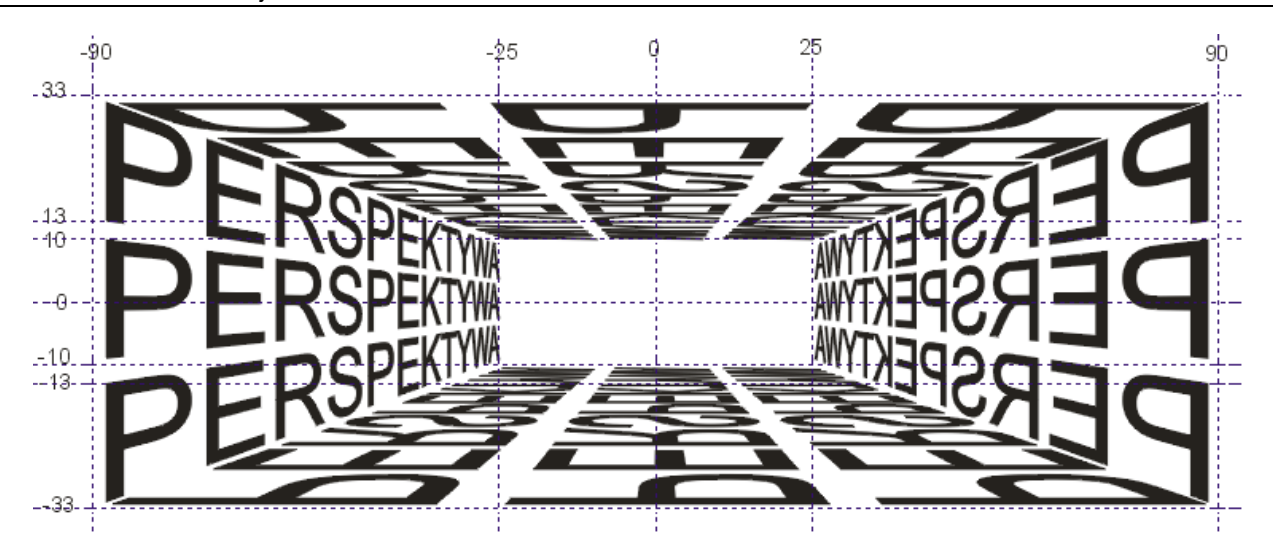